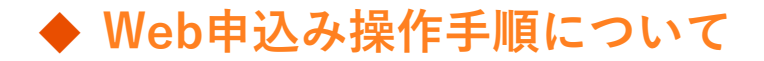

- 1. 本校のホームページ(http://www.kunori-h.ed.jp)にアクセス インターネットに接続できる端末(パソコン、スマートフォン、タブレット)から本校のホームページにアクセ スします。
- 2. オープンスクール申込みバナーをクリックし、【申込みフォーム】をクリックします。

※スマートフォン・タブレットをご利用の方は、下記のQRコードから直接申込サイトにアクセスできます。

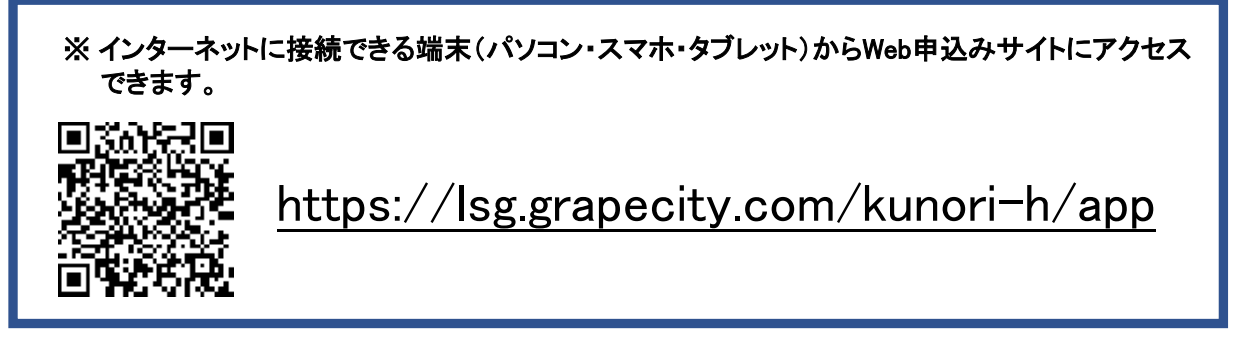

 レーザーWeb出願サイトが表示されるので、初めてご利用される方は<初めての方はこちら>ボタンを クリックします。

| LeySe                                                                                                    | г                                                                                                    |                                                              |                                                  |                |
|----------------------------------------------------------------------------------------------------|----------------------------------------------------------------------------------------------------|--------------------------------------------------------------|--------------------------------------------------|----------------|
| た里学園<br>・ 学校からのお知らせ<br>・ システムに関するお知らせ<br>とステムからのお知らせはありません。                                                                                                    |                                                                                                    | メールアドレス<br>バスワード<br>ログオン 初めての<br>※「利用規約」をご確認いただいた            | パスワードを忘れた場合はごちらへ<br>5はごちら<br>D5、ご利用ください。         |                |
| 4. 志願者<br>- 志願者<br>- 志願する方の氏名・生年F<br>警導のURLをつけたメール内<br>(本智智のURLは特徴を発<br>・<br>・<br>と思えール対戦の設定を<br>・<br>この<br>この<br>この<br>まま<br>の<br>に<br>よ<br>歌<br>に<br>お<br>ま<br>の<br>に<br>お<br>ま<br>の<br>に<br>お<br>ま<br>の<br>に<br>お<br>ま<br>の<br>に<br>お<br>う<br>の<br>た<br>ろ<br>の<br>に<br>ろ<br>う<br>の<br>た<br>ろ<br>っ<br>に<br>ん<br>で<br>う<br>た<br>-<br>し<br>に<br>う<br>で<br>た<br>-<br>た<br>-<br>し<br>に<br>う<br>で<br>た<br>-<br>た<br>-<br>の<br>に<br>-<br>い<br>た<br>-<br>の<br>に<br>-<br>い<br>た<br>-<br>の<br>に<br>-<br>い<br>た<br>-<br>の<br>に<br>-<br>い<br>た<br>-<br>の<br>に<br>-<br>い<br>-<br>の<br>に<br>-<br>い<br>-<br>い<br>-<br>-<br>い<br>-<br>い<br>-<br>い<br>-<br>い<br>-<br>-<br>い<br>-<br>-<br>-<br>-<br>-<br>-<br>-<br>-<br>-<br>-<br>-<br>-<br>- | 青報を入力<br>メールアドレス登録<br>BEを入力し、ユーザーIDとしてご料明いただくメールアドレスを入力してく送信>ボタンをク<br>び信信されます、メールを受信したらメールに定載された「本登録元で専用のURL]のURLをク<br>違すると思知になりますので、ご注意ください、)<br>BI◆<br>PTAをと、Web出題システムから局<メールを受信できない場合があります。<br>. TREを書きにメイン(Egonatat_grapecity.com)からのメールが受信できるように応定を | リックします。ご入力されたメールアドレス宛てに本<br>リックして本登録を完了させてください。<br>お願いいたします。 | Â                                                |                |
| 志願者情報<br>・氏名<br>・生年月日<br>・メールアドレス                                                                                                    | 姓     名     ※服務字体でご入力ください       年     ▼     月     ▼                                                                                                    | 1                                                            | 事前にメールアドレスを確認<br>事前にパスワードは準備して<br>20文字以内で数字と英字を1 | 、8文字以上<br>含むもの |
| + パスワード<br>+ パスワード(再確認)                                                                                                    | ※半角英数字を含む8文字以上20 ※年度もこのメールアドレスを利用する ※基本的には、ご登録のメールアドレスは本年度にのみ有効です。 未年度もこのメールアドレスを利用したい場合、このチェックボックスをチェックしてくだ ズローズに                                                                                                    | 文字以下<br>さい。                                                  |                                                  |                |

## 5. 志願者情報の登録が完了したら、<<送信>ボタンをクリック

ご登録いただいたメールアドレスに本登録用のリンクをつけたメールが送信されます。

※ 本登録用のリンクは4時間を経過すると無効となります。仮登録を完了した後は、4時間以内に本登録を おこなってください。

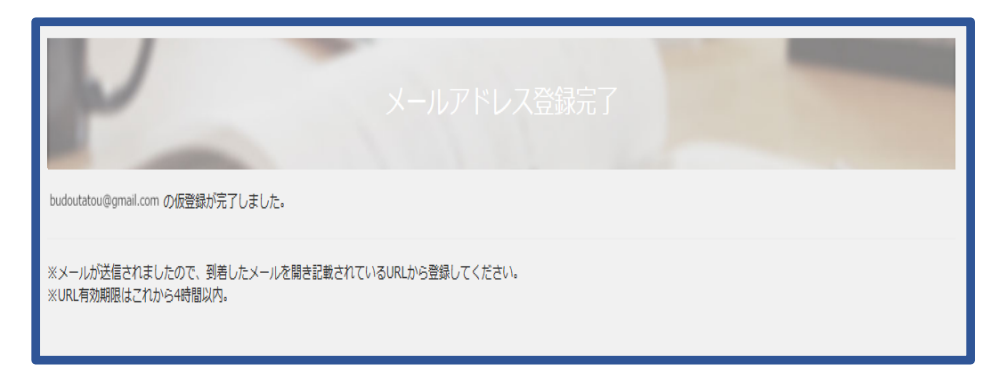

## 6. 受信した本登録のメールを開き、リンクをクリックして本登録を完了させます。

| Confirm your e-mail 受信レイ x |                                                                                                    |                    |  |  |
|----------------------------|----------------------------------------------------------------------------------------------------|--------------------|--|--|
| +                          | <b>admin@montage.com</b> sendgrid.me <u>経由</u><br>To 自分 <mark>.</mark>                                                                                                    | 10:21 (2 分前) 🏫 🔹 🔹 |  |  |
| ŻA                         | 英語・ > 日本語・ メッセージを翻訳 次の言語で無効にする: 英語 ★     Please confirm your account by clicking this link: <u>https://wg-stage.grapecity.com/miyane/App/Account/ConfirmEmail?userId=1007&amp;code=</u> |                    |  |  |
| L                          | 2FpEmTchQ2kVLclklpdLDI7gdaKR5fdtkjFY%2Fb9GzzsmgTL3VxzqT8GA09cJ8GgDyXEw%3D                                                                                                    |                    |  |  |

7. 本当登録が完了したら、 < 口グオンヘ > ボタンをクリックします。

| LeySer            |             |  |
|-------------------|-------------|--|
| P                 | メールアドレス登録完了 |  |
| メールアドレス登録が完了しました。 |             |  |
| ログオンへ             |             |  |

8. 手順4で登録したメールアドレスとパスワードを入力し、 < ログオン>ボタンをクリックします。

| LeySer             |                              |
|--------------------|------------------------------|
|                    |                              |
|                    |                              |
| 1 田 〇 田            | メールアドレス                      |
| 九里子風               | budoutarou@XXXXX.com         |
|                    |                              |
|                    | パスワード                        |
| □ 学校からのお知らせ<br>    |                              |
|                    |                              |
| ○ システムに関するお知らせ     |                              |
|                    |                              |
| システムからのお知らせばありません。 | ※「利用規約」「推奨環境」をご確認の上、ご利用ください。 |
|                    | ※ よくある質問                     |
|                    |                              |

9. 志願者のマイページ画面が表示されるので、説明会の<Enter>をクリックします。

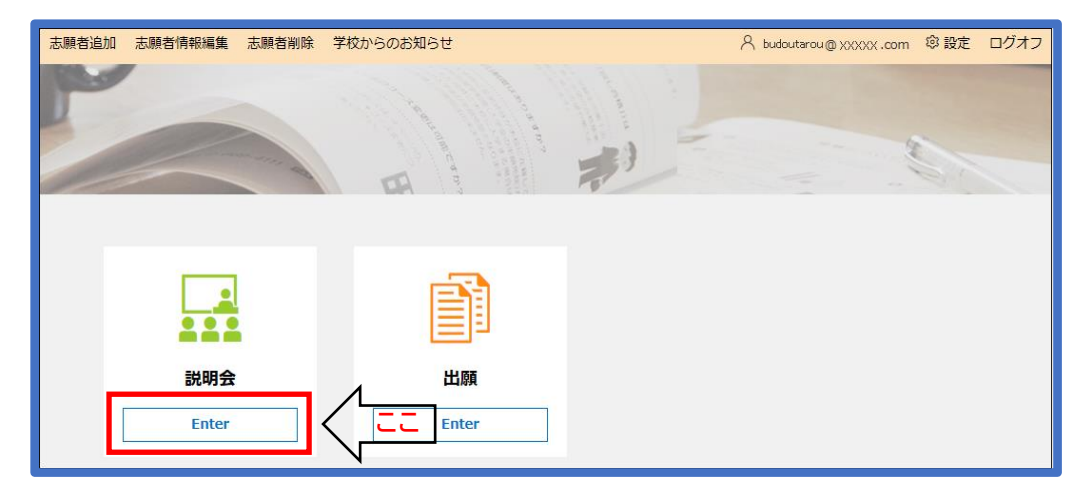